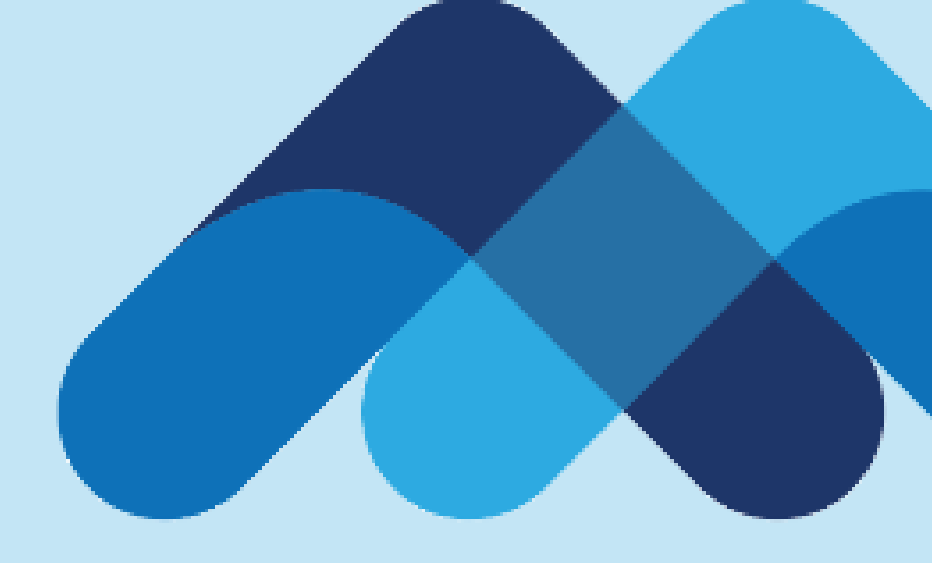

# **Meksa International**

## Meksa International İşlem Platformu Kullanım Klavuzu (PC)

# Meksa International İşlem Platformu

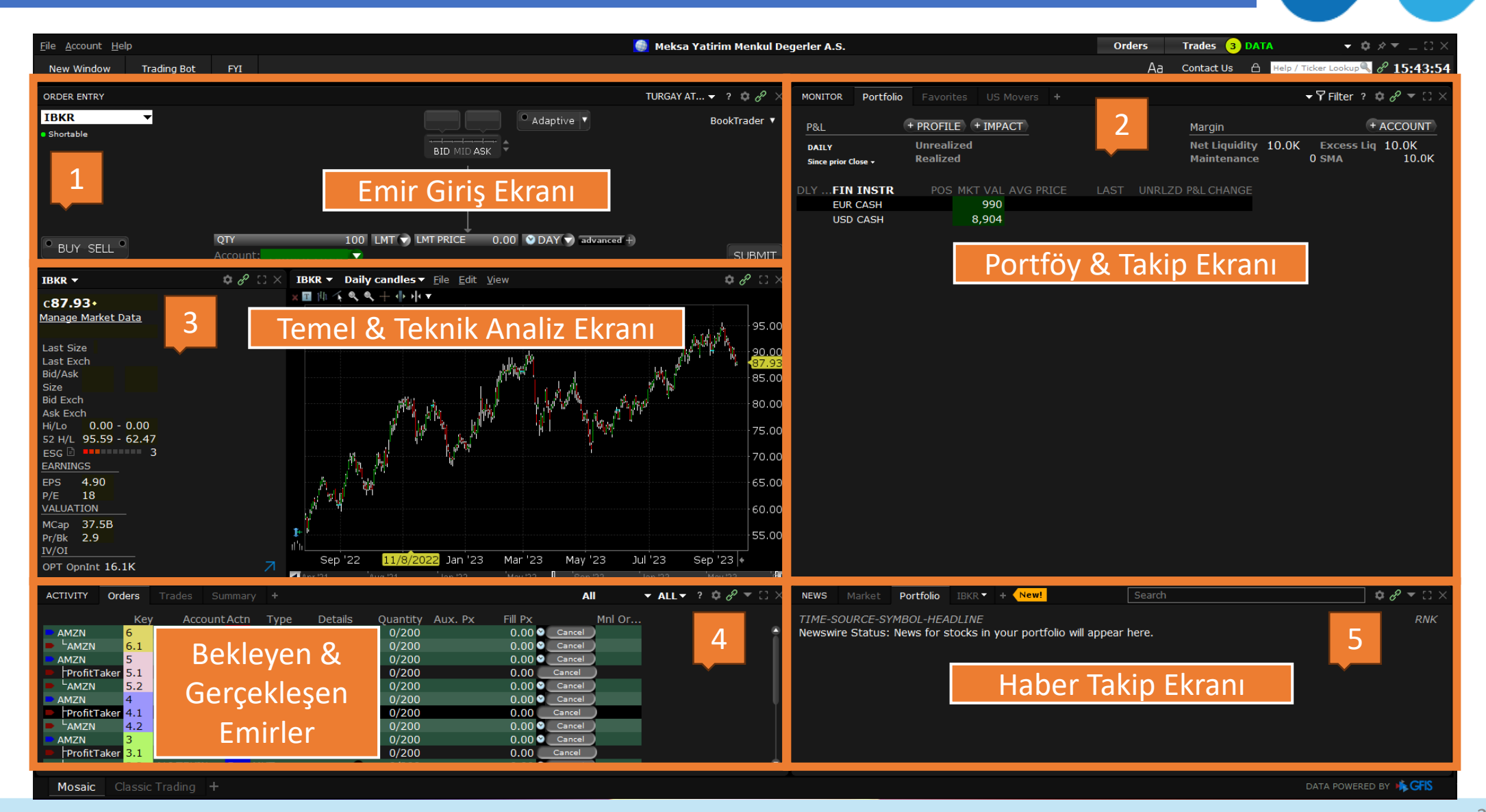

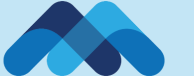

# **Emir Giriş Ekranı**

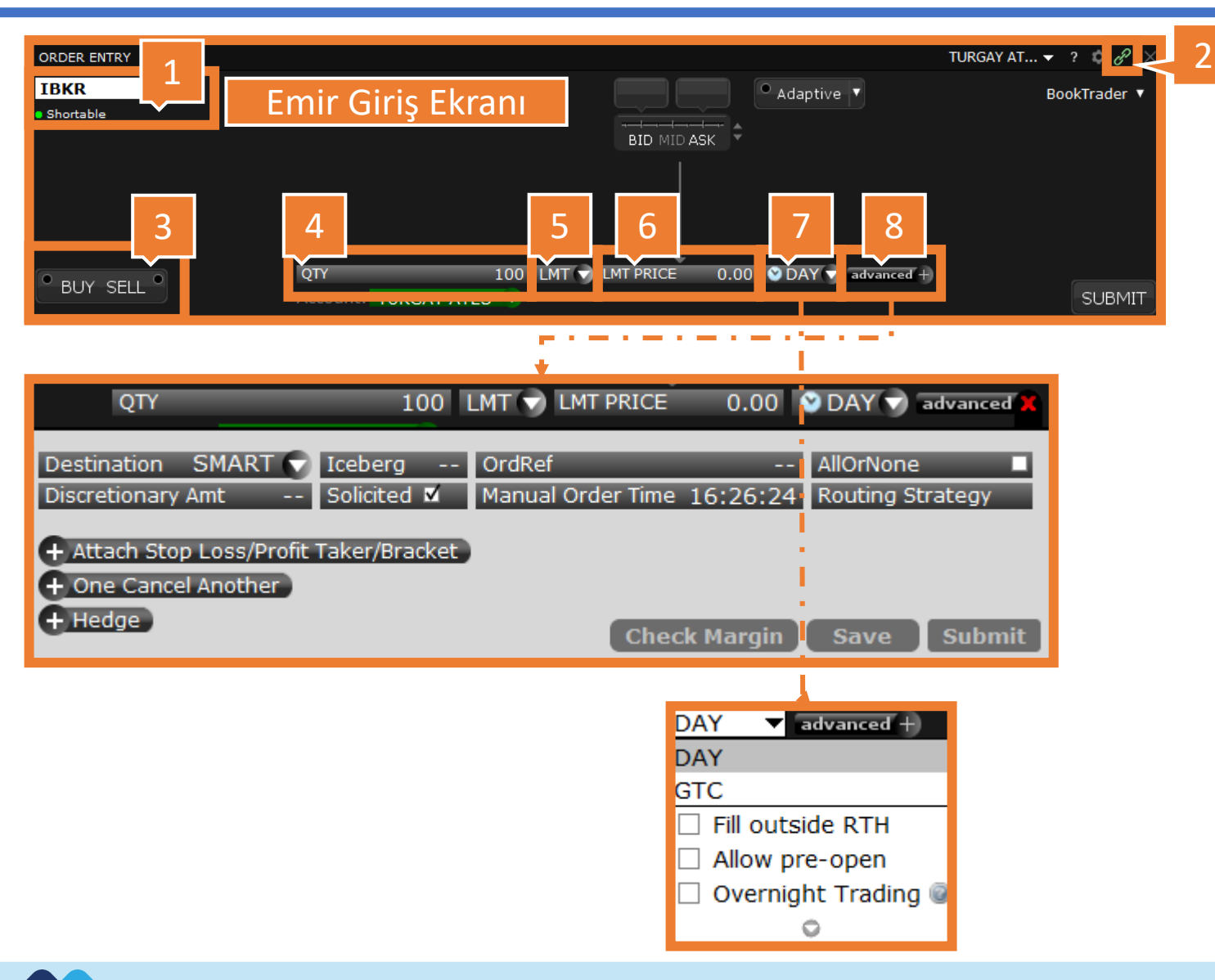

- 1. İşlem yapılacak olan ürün sembolü bu alana girilir
- Ekran Gruplama; Platform üzerinde bulunan diğer zincirler için belirlediğiniz renk kodlarına bağlı olarak ekranlar birbirleriyle koordineli şekilde çalışır.
- 3. Buy / Sell: İşlem yönü
- 4. Lot Miktarı: Kaç adet işlem yapılacağı
- 5. Emir Tipi: Limit, Stop, Market ve birçok emir tipinde işlemlerinizi gerçekleştirebilirsiniz.
- 6. Fiyat: Limit ve Stop emirlerin hangi seviyeden çalışacağı belirlenir.
- Emir Periyodu: Günlük (DAY), İptale kadar geçerli (GTC), pre market (allow pre-open), after market (outside RTH)
- 8. Kar al-Zarar durdur ekleme ve teminat kontrolü işlemlerini gerçekleştirebilirsiniz.

## Portföy & Takip Ekranı

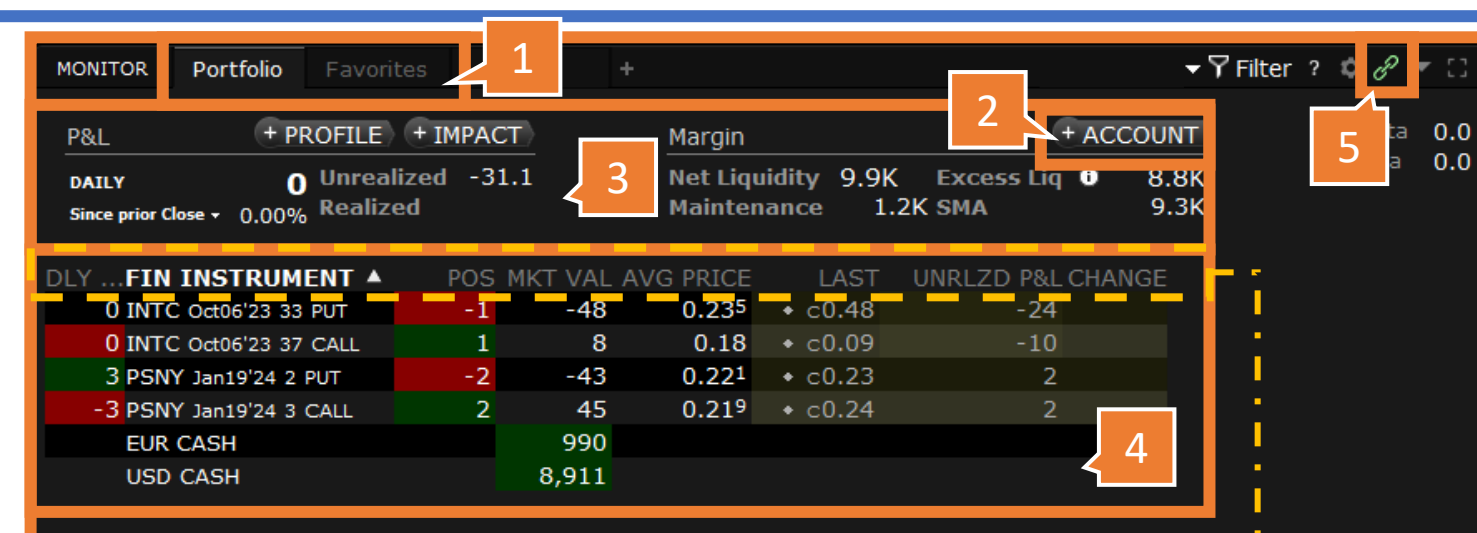

İşlem veya ürünlerinize ilişkin yeni ek detay sütunları eklemek için belirtilen alanlara sağ tıklayıp «Insert Column» seçeneğini kullanabilirsiniz.

- Portföy ve Takip Listeleri arasında geçiş yapabileceğiniz menü. «+» simgesi ile kendinize yeni takip listeleri oluşturabilir veya hazır listeleri kullanabilirsiniz.
- «Account» sekmesine tıklamak suretiyle hesabınızla ilgili ayrıntılara ulaşabilirsiniz. Detaylı bilgi için sonraki slaytı kontrol edebilirsiniz.
- 3. Günlük Kar/Zarar, toplam Kar/Zarar, hesap değeri ve serbest bakiye bu alanda gözükmektedir.
- 4. Portföyünüz ve nakit bakiyeniz bu alanda gözükmektedir.
- 5. Ekran Gruplama: aynı renkli zincirler ile işlem platformundaki sekmeleri birbirine bağlayabilirsiniz.

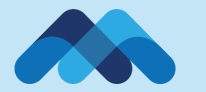

## **Portföy & Takip Ekranı**

| 1 Numaralı Alan                                                                                           | Açıklama                                                                                                    |
|----------------------------------------------------------------------------------------------------|----------------------------------------------------------------------------------------------------|
| Net Liquidation Value                                                                                     | Net Liquidation Value, hesabınızdaki toplam varlıkların değerini ifade eder ve nakit, stok, menkul kıymet<br>opsiyonları, tahvil ve fonların değerlerini içerir.                                                                                                    |
| Equity with Loan Value                                                                                    | Equity with Loan Value, hesabınızdaki marj kullanılabilirliğini ifade eder ve hesap türüne bağlı olarak farklı<br>bileşenleri içerir.                                                                                                    |
| Cash                                                                                                    | Cash, hesabınızda bulunan nakit değerini ifade eder ve takas edilen nakit, işlem anındaki satışlar ve futures<br>kar/zararını içerir.                                                                                                    |
| Settled Cash                                                                                              | Settled Cash, takas anındaki tanınan nakit değerini ifade eder ve işlem anındaki alımlar, komisyonlar, vergiler ve ücretlerin çıkarılmasıyla hesaplanır.                                                                                                    |
| 2 Numaralı Alan                                                                                           | Açıklama                                                                                                    |
| Current Initial Margin                                                                                    | Hesabın baz para birimindeki başlangıç teminatı gereksinimidir. Başlangıç teminatı gereksinimi, yeni bir<br>pozisyon açmak için gereken miktarı ifade eder.                                                                                                    |
| Current Maintenance Margin                                                                                | Hesabın baz para birimindeki sürdürme teminatı gereksinimidir. Bu, mevcut pozisyonlarınızı sürdürmek<br>için gereken değeri ifade eder. Net Liquidation Value, Maintenance Margin altına düşer ise hesabınızdaki<br>pozisyonlar sistem tarafından reesen kapatılır.                                             |
| 3 Numaralı Alan                                                                                           | Açıklama                                                                                                    |
| Current Available Funds                                                                                   | Bu değer, alım-satım için mevcut olan fon miktarını gösterir. Genellikle başlangıç marjı ile hesaplanır.                                                                                                    |
| Current Excess Liquidity                                                                                  | Bu değer, likidasyon öncesi marj yedeklemesini gösterir. Genellikle sürdürme marjı ile hesaplanır.                                                                                                    |
| Post-Expiry Excess (predicted)                                                                            | Portföyünüzdeki yakın zamanda vadesi sona erecek sözleşmelere dayalı olarak tahmini "vade sonu" likidite değerini gösterir.                                                                                                    |
| Look Ahead Available Funds                                                                                | İlerideki marj değişikliğindeki kullanılabilir fonlarınızı yansıtan bir değerdir.                                                                                                    |
| Look Ahead Excess Liquidity                                                                               | İlerideki marj değişikliğindeki kullanılabilir likiditenizi gösterir.                                                                                                    |
| Overnight Available Funds                                                                                 | Açık pozisyonlarınızın sonraki güne taşırken kullanılabilir olan fonları ifade eder.                                                                                                    |
| Overnight Excess Liquidity                                                                                | Açık pozisyonlarınızın sonraki güne taşırken fazla likiditeyi ifade eder.                                                                                                    |
| Buying Power                                                                                              | Hesabınızdaki marj gereksinimlerine dayalı olarak yapabileceğiniz gün içi maksimum alım işlemlerini<br>gösterir. Pozisyon gün içerisinde kapatılmazsa Overnight Excess Liqiudity değeri geçerli olur. Gün içi açılan<br>işlemlerin sonraki güne taşınması sırasında genelde teminat gereksinimi 2 katına çıkar. |
| Leverage                                                                                                  | Brüt Pozisyon Değerini Net Likidasyon Değerine bölen bir oranı ifade eder.                                                                                                    |
| Day Trades Left                                                                                           | Bu alan PDT dahilinde kalan işlem hakkınızı göstermektedir. PDT kuralı ile ilgili detaylı bilgiye internet sitemizden ulaşabilirsiniz.                                                                                                    |
| 4 Numaralı Alan                                                                                           | 5 Numaralı Alan                                                                                                    |
| Hesabınızdaki nakit bakiyeleri ve para<br>birimleri özelinde elinizde bulunan<br>portföyü görebilirsiniz. | Portföyünüzdeki pozisyonları görebilir bu pozisyonlara ilişkin ortalama fiyat bilgisini bu alandan<br>değiştirebilirsiniz.                                                                                                    |

| ACCOUNT <u>F</u> ile <u>P</u> ortfolio <u>C</u> urrenci | es C <u>o</u> nfigure <u>H</u> elp |                        |               | TURGA            | YATES 🗘 🖉 🔫 💷 🖂 👋                      |
|---------------------------------------------------------|------------------------------------|------------------------|---------------|------------------|----------------------------------------|
| Account Summary                                         |                                    |                        |               |                  |                                        |
| Select Account                                          |                                    |                        |               |                  |                                        |
| Balances                                                |                                    |                        |               |                  |                                        |
| Parameter                                               | Total                              | US Securit             | ies US Com    | modities         |                                        |
| Net Liquidation Value                                   | 9,933 USD                          | 9,933                  | USD           | 0 USD            |                                        |
| Equity with Loan Value                                  | 9,956 USD                          | 9,956                  | USD           | 0 USD            |                                        |
| Cash                                                    | 9,956 USD                          | 9,956                  | USD           | 0 USD            |                                        |
| Margin Requirements ———                                 |                                    |                        |               |                  | PM @ +                                 |
| Parameter                                               | Total                              | US S                   | ecurities US  | Commodities      | 2                                      |
| Current Initial Marg                                    | in 1,307                           | 7 USD 1                | ,307 USD      | 0 USD            | < $< $ $<$ $<$ $<$ $<$ $<$ $<$ $<$ $<$ |
| Current Maintenance Marg                                | in 1,171                           | LUSD 1                 | ,171 USD      | 0 USD            |                                        |
| Available for Trading                                   |                                    |                        |               |                  |                                        |
| Parameter                                               | Т                                  | otal                   | US Securities | US Commoditie    | s                                      |
| Current Available                                       | Funds                              | 8,649 USD              | 8,649 USI     | D 0 US           | SD 🗹                                   |
| Current Excess Li                                       | quidity 0                          | 8,785 USD              | 8,785 USI     | D 0 US           | SD 🗹                                   |
| Post-Expiry Excess (pre                                 | dicted)                            |                        | 0 051         |                  | SD                                     |
| Look Aboad Available                                    | SMA                                | 9,259 USD              | 9,259 050     |                  |                                        |
|                                                         | auidity                            | 8,049 03D<br>8 785 USD | 8 785 1151    |                  | 3                                      |
| Overnight Available                                     | e Funds                            | 8.649 USD              | 8.649 USI     | 0 0 0            |                                        |
| Overnight Excess Li                                     | quidity                            | 8,785 USD              | 8,785 USI     | D 0 US           | SD 🗖                                   |
| Buying                                                  | Power 3                            | 4,595 USD              | n/:           | a n              | /a ⊠                                   |
| Le                                                      | everage                            | n/a                    | 0.0           | 1 n              | /a <b>□</b>                            |
| Look Ahead Next                                         | Change                             | Unknown                | n/            | a n              | /a                                     |
| Day Trades Left (T,.                                    | ,T+4) (3 ,                         | ,3 ,3 ,3 ,3)           | n/a           | a n              | /a                                     |
| 🛡 Market Value - Real FX Bala                           | nce ———                            |                        |               |                  |                                        |
| Currency Ttl Csh Sttld Csh MTI                          | ) Int Pndng                        | Stock Opt              | tions Futures | FOPs Nt Lqdt     | Rlzd P&L                               |
| EUR 990 990                                             | 0                                  | 0                      | 0 0           | 0 99             | 0 4 0                                  |
| USD 8,911 8,911                                         | 0                                  | 0                      | -23 0         | 0 8,88           |                                        |
| Total 9,956 9,956                                       | 0                                  | 0                      | -23 0         | 0 9,93           | 33 -17 0                               |
| FX Portfolio - Virtual FX Pos                           | ition ———                          |                        |               |                  |                                        |
| Fnncl Instrm 💎 🛛 Position                               | Mkt Val Mark                       | et Price A             | vrg Px Uni    | rlzd P&L Realize | d P&L Lqdt Lst                         |
|                                                         |                                    |                        |               |                  |                                        |
| Portfolio ———————————————————————————————————           |                                    |                        |               |                  | 🔽 💿                                    |
| Filter Enter text                                       |                                    |                        |               |                  | Mara antiana t                         |
|                                                         |                                    |                        |               |                  | tions                                  |
| Fnncl Instr 🐑 🛛 Pos 🛛 Curr                              | ency Mkt Val                       | Mkt Prc                | Avrg Px       | Unrlzd P&L Rlz   | d F 5 qdt Lst                          |
| PSNY Jan19' 2 US                                        | 5D 48                              | 3 0.24                 | 0.219         | 4                | No                                     |
| PSNY Jan19'2 US                                         | 5D -40                             | ) 0.19 <sup>9</sup>    | 0.221         | 5                | 0 No                                   |
| INTC Oct06'2 1 US                                       |                                    | 0.102                  | 0.18          | -8               |                                        |
| -1 US                                                   | -4.                                | 0.414                  | 0.233         | -18              |                                        |

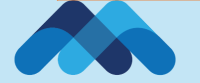

# Temel & Teknik Analiz Ekranı

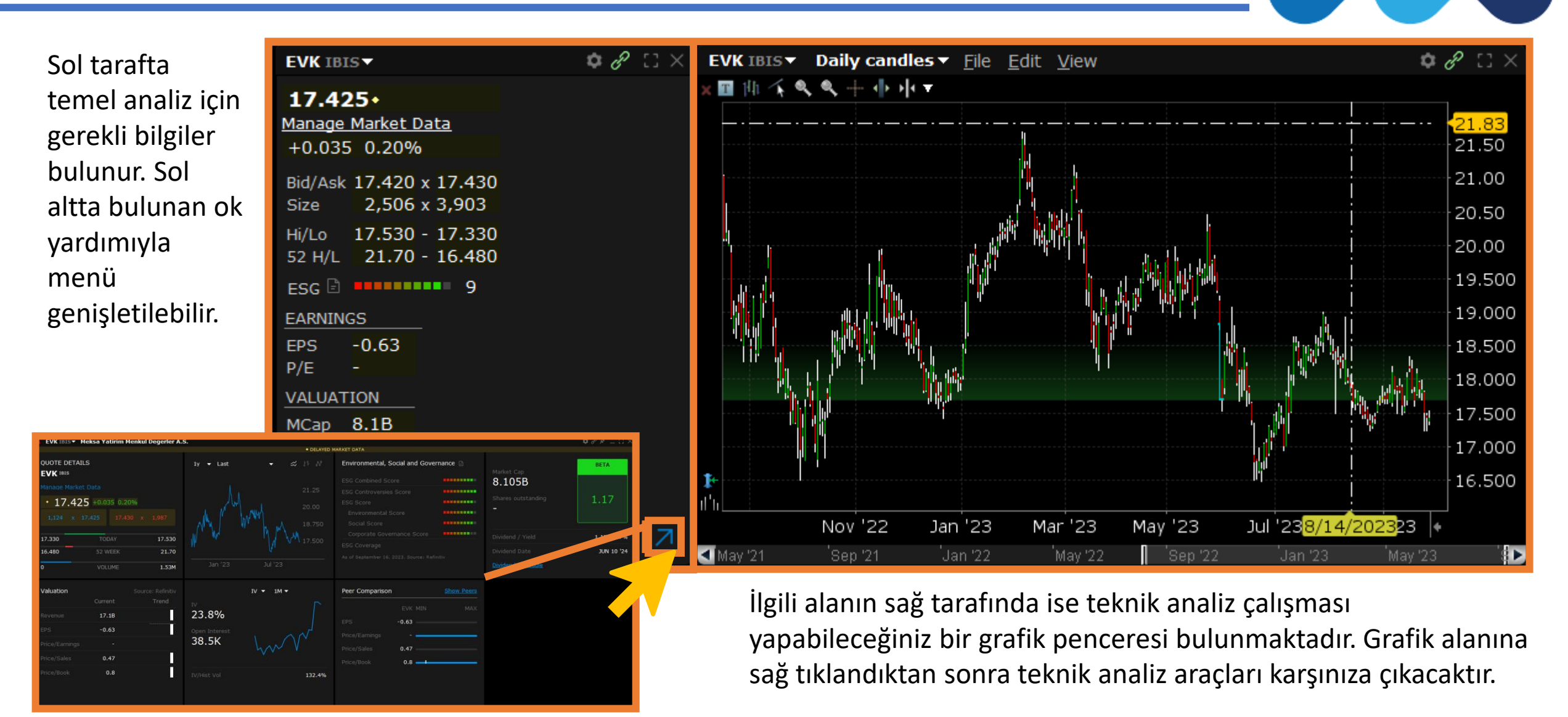

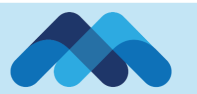

## **Bekleyen & Gerçekleşen Emirler**

| 1                                                                                                    |                                                                                                    |           |                                    |                                                                                   |                                                                          |                                                                                                    |                             |                                                         |                                                                                                    |            |
|----------------------------------------------------------------------------------------------------|----------------------------------------------------------------------------------------------------|-----------|------------------------------------|-----------------------------------------------------------------------------------|--------------------------------------------------------------------------|----------------------------------------------------------------------------------------------------|-----------------------------|---------------------------------------------------------|----------------------------------------------------------------------------------------------------|------------|
| ACTIVITY Orders Trad                                                                                                    | es Summary +                                                                                                    |           |                                    |                                                                                   |                                                                          | All                                                                                                    |                             | ALL 🔻 🔅                                                 | 2 🗢 🖉 🔻 🖸                                                                                                    | $1 \times$ |
| Key                                                                                                    | Account Action                                                                                                    | Туре      | Detail                             | ls Quantity                                                                       | Aux. Px                                                                  | Fill Px                                                                                                    |                             | Mnl Or                                                  | dr Tm                                                                                                    |            |
| AMZN 2                                                                                                    | BUY                                                                                                    | LMT LN    | мт 118.00                          | • 0/3                                                                             |                                                                          | 0.00                                                                                                    | Cancel                      |                                                         |                                                                                                    |            |
| Loss 2.1                                                                                                    | SELL                                                                                                    | STP st    | тр 110.00                          | 0/3                                                                               | 110.00                                                                   | 0.00                                                                                                    | Cancel                      |                                                         |                                                                                                    |            |
| ► INTC 1                                                                                                    | SELL                                                                                                    | LMT LM    | мт 37.00                           | <b>▼ 0/8</b>                                                                      |                                                                          | 0.00                                                                                                    | Cancel                      |                                                         |                                                                                                    |            |
| ProfitTaker 1.1                                                                                                    | BUY                                                                                                    | LMT LM    | мт 33.00                           | ▼ 0/8                                                                             |                                                                          | 0.00                                                                                                    | Cancel                      |                                                         |                                                                                                    |            |
| StopLoss 1.2                                                                                                    | BUY                                                                                                    | STP st    | тр 39.00                           | <b>v</b> 0/8                                                                      | 39.00                                                                    | 0.00                                                                                                    | Cancel                      |                                                         |                                                                                                    |            |
| AAPL                                                                                                    | BUY                                                                                                    | LMT LN    | мт 155.00                          | 0/10                                                                              |                                                                          | 0.00 Up                                                                                                    | date 🔍 🗙                    | 15:55:45                                                |                                                                                                    |            |
|                                                                                                    |                                                                                                    |           |                                    |                                                                                   |                                                                          |                                                                                                    |                             |                                                         |                                                                                                    |            |
| Boklova                                                                                                    | n omirlorinizir                                                                                                    | iz vön    | ünü tini                           | ni fivatinu                                                                       | o miktarır                                                               | n hu cok                                                                                                    | ma al                       | tından                                                  |                                                                                                    |            |
|                                                                                                    |                                                                                                    | 11Z, YOT  | unu, upi                           | in, nyatin v                                                                      |                                                                          | II DU SEK                                                                                                    | and a                       | unuan                                                   |                                                                                                    |            |
| · · · · · · · · · · · · · · · · · · ·                                                                                                    |                                                                                                    |           |                                    |                                                                                   |                                                                          |                                                                                                    |                             |                                                         |                                                                                                    |            |
| değistire                                                                                                    | bilirsiniz. Değis                                                                                                    | ikliğin g | gecerli ol                         | lması icin «ı                                                                     | update» b                                                                | utonuna                                                                                                    | a tıklar                    | nmalıdı                                                 |                                                                                                    |            |
| değiştire                                                                                                    | bilirsiniz. Değiş                                                                                                    | ikliğin g | geçerli ol                         | lması için «ı                                                                     | update» b                                                                | utonuna                                                                                                    | a tıklar                    | nmalıdı                                                 |                                                                                                    |            |
| değiştire                                                                                                    | bilirsiniz. Değiş                                                                                                    | ikliğin g | geçerli ol                         | lması için «ı                                                                     | update» b                                                                | utonuna                                                                                                    | a tıklar                    | nmalıdıı                                                |                                                                                                    |            |
| değiştire<br>2<br>ACTIVITY Orders Trade                                                                                                    | bilirsiniz. Değiş<br>s Summary +                                                                                                    | ikliğin g | geçerli ol                         | lması için «ı                                                                     | update» b                                                                | utonuna                                                                                                    | a tıklar<br>Turga           | nmalıdıı<br>Y <b>Y</b> ?                                | :<br>¢&▼:]                                                                                                    | ×          |
| değiştire<br>2<br>ACTIVITY Orders Trade                                                                                                    | bilirsiniz. Değiş<br>s <u>Summary</u> +                                                                                                    | ikliğin g | geçerli ol                         | lması için «ı                                                                     | update» b                                                                | utonuna                                                                                                    | a tıklar<br>TURGA           | nmalıdıı<br>Y 👻 ?                                       | :<br>¢∂▼ []                                                                                                    | ×          |
| değiştire<br>2<br>ACTIVITY Orders Trade<br>+/- Time ▼                                                                                         | bilirsiniz. Değiş<br>s Summary +<br>Fin Instrument                                                                                                    | ikliğin g | geçerli ol<br>Quantit              | lması için «ı<br>ty Pric                                                          | update» b                                                                | utonuna<br>«ch.                                                                                                    | a tıklar<br>TURGA<br>Accoun | nmalıdıı<br>Y ?<br>t Commiss                            | :<br>¢ & ▼ ::<br>sion Exctng B                                                                                  | ×          |
| değiştire<br>2<br>ACTIVITY Orders Trade<br>+/- Time ▼<br>SEP 26 16: INTC oc                                                                   | bilirsiniz. Değiş<br>s Summary +<br>Fin Instrument<br>t06'23 37 CALL BO                                                                                   | Action    | <mark>geçerli ol</mark><br>Quantit | lması için «ı<br>ty Pric<br>1 0.1                                                 | update» b                                                                | utonuna<br>‹ch.                                                                                                    | a tıklar<br>TURGA<br>Accoun | nmalıdıı<br>Y Y ?<br>t Commiss<br>3                     | C<br>C<br>C<br>Sion Exctng B<br>.00                                                                             | ×<br>Brl   |
| değiştire<br>2<br>ACTIVITY Orders Trade<br>+/- Time ▼<br>SEP 26 16: INTC oc<br>SEP 26 16: INTC oc                                             | bilirsiniz. Değiş<br>s Summary +<br>Fin Instrument<br>t06'23 37 CALL BO<br>t06'23 33 PUT SLI                                                              | Action    | geçerli ol<br>Quantil              | lması için «<br>ty Pric<br>1 0.15<br>1 0.27                                       | e Ex<br>5 BOX<br>7 PEARL                                                 | utonuna<br>‹ch.                                                                                                    | a tıklar<br>TURGA<br>Accoun | nmalıdıı<br>Y ?<br>t Commiss<br>3<br>3                  | :                                                                                                    | ×<br>Brl   |
| değiştire<br>2<br>ACTIVITY Orders Trade<br>+/- Time ▼<br>SEP 26 16: INTC oc<br>SEP 26 16: INTC oc<br>SEP 26 16: PSNY Ja                       | bilirsiniz. Değiş<br>s Summary +<br>Fin Instrument<br>t06'23 37 CALL BO<br>t06'23 33 PUT SLI<br>in19'24 3 CALL BO                                         | Action    | geçerli ol<br>Quantit              | lması için «<br>ty Pric<br>1 0.19<br>1 0.27<br>2 0.19                             | e Ex<br>5 BOX<br>7 PEARL<br>9 PEARL                                      | utonuna<br>‹ch.                                                                                                    | <b>TURGA</b><br>Accoun      | nmalıdıı<br>Y ?<br>t Commiss<br>3<br>3<br>5             | <ul> <li><i>Q Z Z</i></li> <li>Sion Exctng B</li> <li>.00</li> <li>.46</li> <li>.60</li> </ul>                  | ×<br>srl   |
| değiştire<br>2<br>ACTIVITY Orders Trade<br>+/- Time ▼<br>SEP 26 16: INTC oc<br>SEP 26 16: INTC oc<br>SEP 26 16: PSNY Ja<br>SEP 26 16: PSNY Ja | bilirsiniz. Değiş<br>s Summary +<br>Fin Instrument<br>t06'23 37 CALL BO<br>t06'23 33 PUT SLI<br>n19'24 3 CALL BO<br>n19'24 2 PUT SLI                      | Action    | geçerli ol<br>Quantit              | lması için «<br>ty Pric<br>1 0.19<br>1 0.27<br>2 0.19<br>2 0.29                   | e Ex<br>5 BOX<br>7 PEARL<br>9 PEARL<br>5 PEARL                           | utonuna<br><ch.< td=""><td><b>TURGA</b><br/>Accoun</td><td>nmalıdıı<br/>Y Y ?<br/>t Commiss<br/>3<br/>5<br/>5<br/>5</td><td>C → P ▼ [] Sion Exctng E .00 .46 .60</td><td>×<br/>Brl</td></ch.<>                          | <b>TURGA</b><br>Accoun      | nmalıdıı<br>Y Y ?<br>t Commiss<br>3<br>5<br>5<br>5      | C → P ▼ [] Sion Exctng E .00 .46 .60                                                                            | ×<br>Brl   |
| değiştire<br>2<br>ACTIVITY Orders Trade<br>+/- Time ▼<br>SEP 26 16: INTC oc<br>SEP 26 16: INTC oc<br>SEP 26 16: PSNY Ja<br>SEP 26 16: PSNY Ja | bilirsiniz. Değiş<br>s Summary +<br>Fin Instrument<br>±06'23 37 CALL BO<br>±06'23 33 PUT SLI<br>in19'24 3 CALL BO<br>in19'24 2 PUT SLI                    | Action    | geçerli ol<br>Quantit              | lması için «<br>ty Pric<br>1 0.19<br>1 0.27<br>2 0.19<br>2 0.29                   | e E<br>5 BOX<br>7 PEARL<br>9 PEARL<br>5 PEARL                            | utonuna<br><ch.< td=""><td>a tıklar<br/>Turga<br/>Accoun</td><td>nmalıdıı<br/>Y ?<br/>t Commiss<br/>3<br/>3<br/>5<br/>5<br/>5</td><td>:<br/>sion Exctng E<br/>.00<br/>.46<br/>.60<br/>.61</td><td>×<br/>Brl</td></ch.<> | a tıklar<br>Turga<br>Accoun | nmalıdıı<br>Y ?<br>t Commiss<br>3<br>3<br>5<br>5<br>5   | :<br>sion Exctng E<br>.00<br>.46<br>.60<br>.61                                                                  | ×<br>Brl   |
| değiştire<br>2<br>ACTIVITY Orders Trade<br>+/- Time ▼<br>SEP 26 16: INTC oc<br>SEP 26 16: INTC oc<br>SEP 26 16: PSNY Ja<br>SEP 26 16: PSNY Ja | bilirsiniz. Değiş<br>s Summary +<br>Fin Instrument<br>t06'23 37 CALL BO<br>t06'23 33 PUT SLI<br>in19'24 3 CALL BO<br>in19'24 2 PUT SLI                    | Action    | geçerli ol<br>Quantit              | lması için «<br>ty Pric<br>1 0.19<br>1 0.27<br>2 0.19<br>2 0.29                   | update» b<br>e E<br>5 BOX<br>7 PEARL<br>9 PEARL<br>5 PEARL               | utonuna<br><ch.< td=""><td>a tıklar<br/>TURGA<br/>Accoun</td><td>nmalıdıı<br/>Y ?<br/>t Commiss<br/>3<br/>3<br/>5<br/>5<br/>5</td><td>:<br/>sion Exctng B<br/>.00<br/>.46<br/>.60<br/>.61</td><td>×<br/>srl</td></ch.<> | a tıklar<br>TURGA<br>Accoun | nmalıdıı<br>Y ?<br>t Commiss<br>3<br>3<br>5<br>5<br>5   | :<br>sion Exctng B<br>.00<br>.46<br>.60<br>.61                                                                  | ×<br>srl   |
| değiştire<br>ACTIVITY Orders Trade<br>+/- Time ▼<br>SEP 26 16: INTC oc<br>SEP 26 16: INTC oc<br>SEP 26 16: PSNY Ja<br>SEP 26 16: PSNY Ja      | bilirsiniz. Değiş<br>s Summary +<br>Fin Instrument<br>t06'23 37 CALL BO<br>t06'23 33 PUT SLI<br>in19'24 3 CALL BO<br>in19'24 2 PUT SLI<br>«Trades»        | Action    | geçerli ol<br>Quantit              | lması için «d<br>ty Pric<br>1 0.19<br>1 0.27<br>2 0.19<br>2 0.29<br>cekleşen işle | update» b<br>e Ex<br>5 BOX<br>7 PEARL<br>5 PEARL<br>5 PEARL              | utonuna<br>«ch.<br>ebilirsini                                                                                                    | TURGA<br>Accoun             | nmalıdıı<br>Y 👻 ?<br>t Commiss<br>3<br>3<br>5<br>5<br>5 | <ul> <li><i>c c r</i> : :</li> <li>sion Exctng E</li> <li>.00</li> <li>.46</li> <li>.60</li> <li>.61</li> </ul> | ×<br>Bri   |
| değiştire<br>ACTIVITY Orders Trade<br>+/- Time ▼<br>SEP 26 16: INTC oc<br>SEP 26 16: INTC oc<br>SEP 26 16: PSNY Ja<br>SEP 26 16: PSNY Ja      | bilirsiniz. Değiş<br>s <u>Summary</u> +<br>Fin Instrument<br>±06'23 37 CALL BO<br>±06'23 33 PUT SLI<br>in19'24 3 CALL BO<br>in19'24 2 PUT SLI<br>«Trades» | Action    | geçerli ol<br>Quantit              | lması için «<br>ty Pric<br>1 0.19<br>2 0.19<br>2 0.29<br>2 0.29                   | update» b<br>e E<br>5 BOX<br>7 PEARL<br>9 PEARL<br>5 PEARL<br>6 PEARL    | utonuna<br>«ch.<br>ebilirsini                                                                                                    | a tıklar<br>Turga<br>Accoun | nmalıdıı<br>Y ?<br>t Commiss<br>3<br>3<br>5<br>5<br>5   | <ul> <li><i>c c r</i> □</li> <li>sion Exctng B</li> <li>.00</li> <li>.46</li> <li>.60</li> <li>.61</li> </ul>   | ×<br>Brl   |
| değiştire<br>2<br>ACTIVITY Orders Trade<br>+/- Time ▼<br>SEP 26 16: INTC oc<br>SEP 26 16: PSNY Ja<br>SEP 26 16: PSNY Ja                       | bilirsiniz. Değiş<br>s Summary +<br>Fin Instrument<br>t06'23 37 CALL BO<br>t06'23 33 PUT SLI<br>in19'24 3 CALL BO<br>in19'24 2 PUT SLI<br>«Trades»        | Action    | geçerli ol<br>Quantit              | lması için «<br>ty Pric<br>1 0.19<br>2 0.19<br>2 0.29<br>2 0.29                   | update» b<br>e E<br>5 BOX<br>7 PEARL<br>9 PEARL<br>5 PEARL<br>emleri gör | utonuna<br>«ch.<br>ebilirsini                                                                                                    | a tıklar<br>TURGA<br>Accoun | nmalıdıı<br>Y Y ?<br>t Commiss<br>3<br>3<br>5<br>5<br>5 | <ul> <li><i>c c r</i> : :</li> <li>sion Exctng E</li> <li>.00</li> <li>.46</li> <li>.60</li> <li>.61</li> </ul> | ×<br>Brl   |

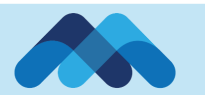

1. Emir Penceresi

2. İşlem Penceresi